## USER GUIDE PAYING TUITION FEES IN NOTTINGHAM HUB

- 1. You may access the NottinghamHub via:
  - a) Please log in to Nottingham Homepage and click to NottinghamHub
  - b) Please use this URL : hub.nottingham.ac.uk

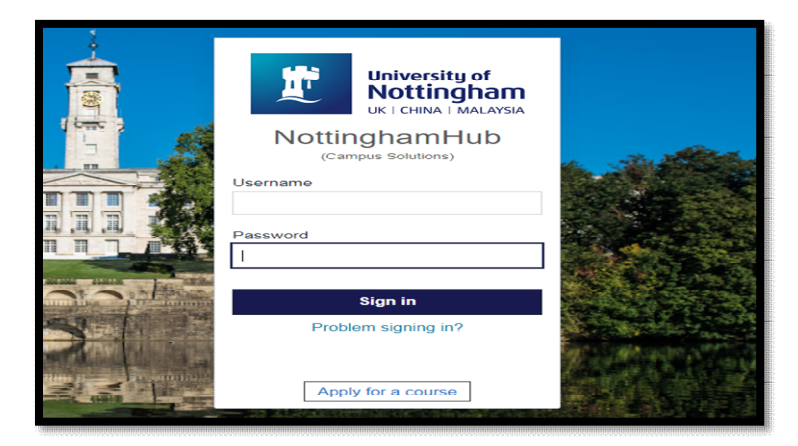

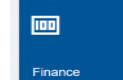

- 2. Click to Finance tiles
- and the web page will appear as below;

| Student Home            | Finance                                       |
|-------------------------|-----------------------------------------------|
| Account balance         | You have no outstanding charges at this time. |
| Funding                 |                                               |
| Anticipated aid details |                                               |
| Account history         |                                               |
| Pay amount due          |                                               |
| Enrol in payment plan   |                                               |
| Manage bank details     |                                               |
| Invoices                |                                               |
| Payment history         |                                               |
| Optional purchases      |                                               |

3. Please click to Pay amount due

button and below page will appear;

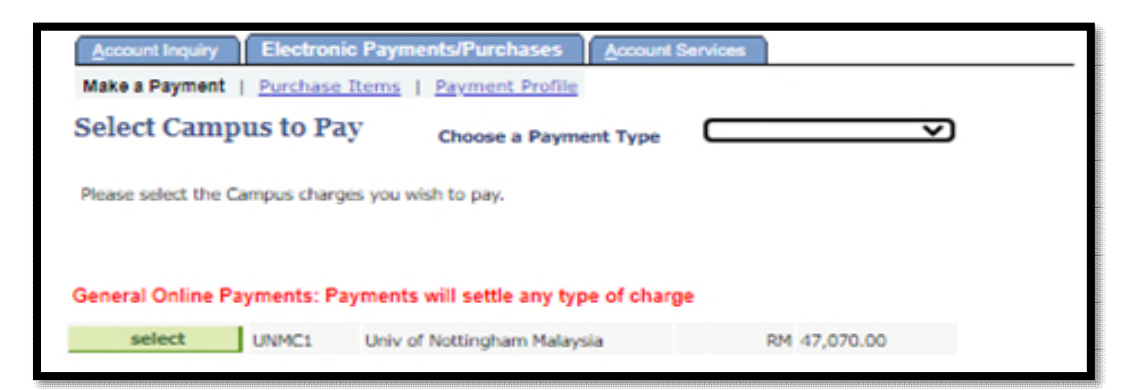

 Please choose MY Tuition from the choose a payment Type list and all charges relating to tuition fees will be appear and select UNMC1 Univ of Nottingham Malaysia

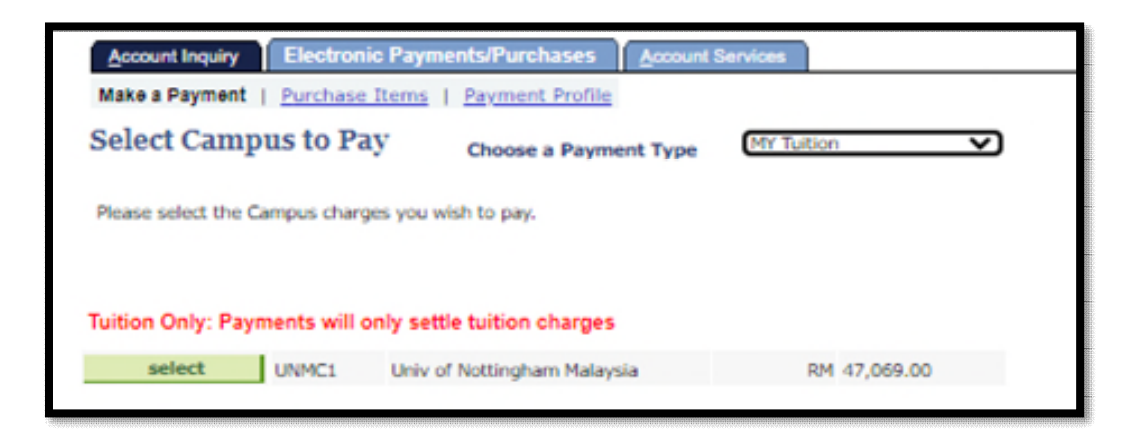

5. Please key in the amount that you want to pay at **payment amount** if the fee charge already appears in the NottinghamHub,

If the fee is does not appear in the NottinghamHub, please key in the amount that you want to pay in the **ONLINE TUT DEPOSIT - MALAYSIA** column.

| payment will appear once you       | click Calcula            | te Grand Total     | . Once confi           | irmed clic  |
|------------------------------------|--------------------------|--------------------|------------------------|-------------|
| button.                            |                          |                    |                        |             |
|                                    |                          |                    |                        |             |
| Item Description                   | Plan Description         | Item Term          | Outstanding<br>Charges | Paym<br>Amo |
| Tuition Fee Home UG Dept: EE       |                          | 2021 Academic Vear | 47,070.00              |             |
| Online TUT Deposit - Malaysia      |                          |                    | 0.00                   |             |
| Total                              |                          |                    | 47,070.00              |             |
| Pay Char<br>Pay differe            | ges Zero o<br>ent Campus | ut all amounts     | Calculate G            | rand Total  |
| Currency used is Malaysian Ringgit | Cancel                   | Next               |                        |             |
| Payment Summary Description        |                          | Outstanding Ch     | arges Pa               | vment Amo   |
| Malaysia Campus                    |                          | 47,0               | 70.00                  | 0           |
| Currency used is Malaysian Ringoit |                          |                    |                        |             |

6. To proceed with the payment, kindly click to

Continue to Make Payment

button.

| Account Inquiry                                              | Electronic Payments/Purchases                                                      | Account Services        |                          |
|--------------------------------------------------------------|------------------------------------------------------------------------------------|-------------------------|--------------------------|
| Make a Payment                                               | Purchase Items   Payment Profile                                                   |                         |                          |
| Make a Paym                                                  | ent                                                                                |                         |                          |
|                                                              |                                                                                    |                         |                          |
| Payment can be m                                             | ade using a Credit Card or FPX.                                                    |                         |                          |
| Please see followin                                          | g instructions if you're paying through                                            | Google Chrome or I      | Microsoft Edge:          |
| 1. Open a new Bro                                            | wser window                                                                        |                         |                          |
| 2. Copy the following                                        | ng in the browser bar:                                                             |                         |                          |
| <ul> <li>a. For Chrome:</li> <li>b. For Microsoft</li> </ul> | chrome://flags/#same-site-by-default-<br>Edge: edge://flags/#same-site-by-default- | cookies<br>ault-cookies |                          |
| 3. Select "Disabled                                          | " in the drop-down.                                                                |                         |                          |
| 4. Select Relaunch                                           | / Restart Button.                                                                  |                         |                          |
| (i) Your pay<br>third par                                    | yment of 1.00 MYR will be co<br>ty payment provider.                               | ollected through        | n our secure             |
|                                                              | Cancel Previou                                                                     | s (                     | Continue to Make Payment |

7. You will directly to the payment portal as per below. Select the payment method and key in the

» Proceed

button.

information required. Once complete, please click

| Card                      | Online Banking     eWallet                                                            |
|---------------------------|---------------------------------------------------------------------------------------|
| Summary Of Transacti      | ion                                                                                   |
| Net Charges               | MYR 1.00                                                                              |
| Pay To                    | DemoAcc347 - The University of Nottingham Malaysia Campus                             |
| Payment of                | MC Test Online Payments                                                               |
| Reference No / Payment ID | 000000444000 / T092889241521                                                          |
| edit / Debit Card Details | 9                                                                                     |
|                           | Timeout: 04:15                                                                        |
| Cardholder Name           | Example 🕐                                                                             |
| Credit / Debit Card No.   |                                                                                       |
| CVC/CVV2                  | CVC/CVV2 2                                                                            |
| Expiry Date               | ·- • •                                                                                |
| Card Issuing Country      | Malaysia 🗸                                                                            |
| Condition Doub            | Please Select V                                                                       |
| Card Issuing Bank         |                                                                                       |
| I authorize THE UNIVERSI  | ITY OF NOTTINGHAM MALAYSIA CAMPUS*MYR to debit the above net charges from my credit / |

- 8. Click the submit button once you have confirmed the information are correct.
- This page will appear, and student will be notified through email. If you didn't receive any email from ipay88 after the successful transaction, please email to <u>ITServiceDesk@nottingham.edu.my</u>.

| Account Inquiry | Electronic Payments/Purchases Account Services                             |
|-----------------|----------------------------------------------------------------------------|
| Make a Payment  | Purchase Items   Payment Profile                                           |
| Make a Paym     | nent                                                                       |
| Payment Re      | esult                                                                      |
| r ajmontra      | oour                                                                       |
| Your paym       | tent has been accepted. Save the following information for your reference. |
|                 |                                                                            |
| Confirmation    | n Details                                                                  |
|                 | Reference Number 000000444000 Payment Amount 1.00                          |
|                 | Card Number 8301 Transaction Date 03/12/2021                               |
|                 | Transaction Status Successfully Posted                                     |
| C               | Currency used is Malaysian Ringgit                                         |
|                 | View Confirmed Payment Make Another Payment                                |
|                 |                                                                            |

- 10. Click to view confirmation payment button if you wish to check whether the payment made is successful or not.
- 11. You may click to Make Another Payment button if you wish to settle any outstanding dues.

## USER GUIDE HOW TO PRINT OFFICIAL RECEIPT FROM NOTTINGHAM HUB

- 1. You may access the NottinghamHub via:
  - a) Please log in to Nottingham Homepage and click to NottinghamHub
  - b) Please use this URL : hub.nottingham.ac.uk
- 2. Please log in with your University username and password

|               | University of Nottingham.<br>UK I CHINA I MALAYSIA<br>NOttinghamHub<br>(Campus Solutions)<br>Username<br>Password |                           |
|---------------|----------------------------------------------------------------------------------------------------|---------------------------|
| A Contraction | Sign in                                                                                                    |                           |
|               | Problem signing in?                                                                                               | Contraction of the second |
|               | Apply for a course                                                                                                |                           |

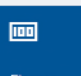

3. Click to Finance tiles

and the web page will appear as below;

| ✓ Student Home          | Finance                                       |
|-------------------------|-----------------------------------------------|
| Account balance         | You have no outstanding charges at this time. |
| Funding                 |                                               |
| Anticipated aid details |                                               |
| Account history         |                                               |
| Pay amount due          |                                               |
| Enrol in payment plan   |                                               |
| Manage bank details     |                                               |
| Invoices                |                                               |
| Payment history         |                                               |
| Optional purchases      |                                               |

4. Please click to Payment history button and below page will appear;

|                                            |                        |                                                                                                    | 7                                                                                                    |
|--------------------------------------------|------------------------|----------------------------------------------------------------------------------------------------|----------------------------------------------------------------------------------------------------|
| то 03/12/2021                              |                        | go                                                                                                    |                                                                                                    |
| Personalise   Find   Vi                    | iew All   <sup>J</sup> | First 🚺 1-2 of                                                                                                    | 2 🛛 Last                                                                                                    |
| Payment Type                               | Paid Amount            | Print Receipt                                                                                                    |                                                                                                    |
| Online Payment TUT - Ref #<br>000000444000 | 1.00                   | Print Receipt                                                                                                    |                                                                                                    |
| Total Posted Payments<br>for this view     | 1.00                   |                                                                                                    |                                                                                                    |
| n Ringgit                                  |                        |                                                                                                    |                                                                                                    |
|                                            |                        |                                                                                                    |                                                                                                    |
|                                            | To 03/12/2021          | It       To 03/12/2021       It       It         Personalise   Find   View All   and Payment Type       Paid Amount         Online Payment TUT - Ref # 000000444000       1.00         Total Posted Payments for this view       1.00         Ringgit       1.00 | To     03/12/2021     go       Personalise   Find   View All   All     First I 1-2 of       Payment Type     Paid Amount     Print Receipt       Online Payment TUT - Ref #     1.00     Print Receipt       000000444000     Total Posted Payments     1.00       Total Posted Payments     1.00 |

- 5. You will see all official receipts for all payment you have made. Please make sure to forward the proof of payment to Finance Office (<u>Finance-Office@nottingham.edu.my</u>), if you make a payment through other than NOTTINGHAM HUB for issuance receipt purposes.
- 6. Please click the **Print Receipt** button to view the receipt.

| From 03/06/202         | 1 1 To 03/12/2021 1                        |             | go                      |
|------------------------|--------------------------------------------|-------------|-------------------------|
| Posted Payments        | Personalise   Find   V                     | iew All   📮 | First 🚺 1-2 of 2 🚺 Last |
| Date Paid              | Payment Type                               | Paid Amount | Print Receipt           |
| 03/12/2021             | Online Payment TUT - Ref #<br>000000444000 | 1.00        | Print Receipt           |
|                        | Total Posted Payments<br>for this view     | 1.00        |                         |
| Currency used is Malay | sian Ringgit                               |             |                         |
| Pending Payments       |                                            |             |                         |

 If you having a problem to view the or print the official receipt, kindly drop an email to Finance Office (<u>Finance-Office@nottingham.edu.my</u>) for verifications. If the issue is due to system error, we will forward your enquiries to <u>ITServiceDesk@nottingham.edu.my</u>.